# คู่มือการใช้งาน

# บริการสืบค้นผลงานวิชาการ (Article Request Service)

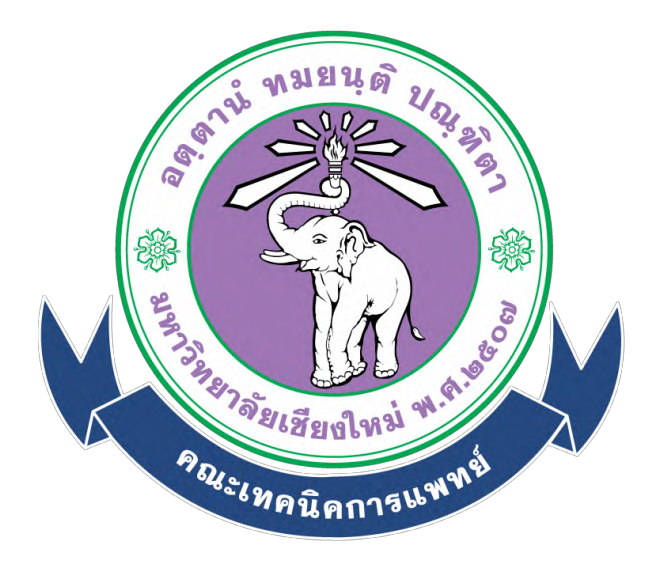

# ห้องสมุดคณะเทคนิคการแพทย์ มหาวิทยาลัยเชียงใหม่

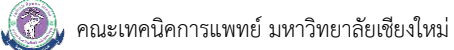

### สารบัญ

| <ul> <li>บริการสืบค้นผลงานวิชาการ (Article Request Service)</li> <li>วิธีการขั้นตอนการขอรับบริการ</li> <li>การส่งคำขอ</li> <li>การตรวจสอบสถานะ</li> <li>ระยะเวลาในการขอรับบริการ และการดำเนินการ</li> <li>ระยะเวลาให้บริการ</li> <li>ก่าธรรมเนียม</li> <li>เอกสารหลักฐานประกอบการยื่นคำขอรับบริการ</li> </ul> |                                                    | หน้าที่ |
|----------------------------------------------------------------------------------------------------|----------------------------------------------------|---------|
| <ul> <li>วิธีการขั้นตอนการขอรับบริการ</li> <li>การส่งคำขอ</li> <li>การตรวจสอบสถานะ</li> <li>ระยะเวลาในการขอรับบริการ และการดำเนินการ</li> <li>ช่องทางการให้บริการ</li> <li>ก่าธรรมเนียม</li> <li>เอกสารหลักฐานประกอบการยื่นคำขอรับบริการ</li> <li>7</li> </ul>                                                | บริการสืบค้นผลงานวิชาการ (Article Request Service) | 3       |
| การส่งคำขอ 3<br>การตรวจสอบสถานะ 6<br>ระยะเวลาในการขอรับบริการ และการดำเนินการ 6<br>ช่องทางการให้บริการ 7<br>ค่าธรรมเนียม 7<br>เอกสารหลักฐานประกอบการยื่นคำขอรับบริการ 7                                                                                                    | วิธีการขั้นตอนการขอรับบริการ                       |         |
| การตรวจสอบสถานะ 6<br>ระยะเวลาในการขอรับบริการ และการดำเนินการ 6<br>ช่องทางการให้บริการ 7<br>ค่าธรรมเนียม 7<br>เอกสารหลักฐานประกอบการยื่นคำขอรับบริการ 7                                                                                                    | การส่งคำขอ                                         | 3       |
| ระยะเวลาในการขอรับบริการ และการดำเนินการ 6<br>ช่องทางการให้บริการ 7<br>ค่าธรรมเนียม 7<br>เอกสารหลักฐานประกอบการยื่นคำขอรับบริการ 7                                                                                                    | การตรวจสอบสถานะ                                    | 6       |
| ช่องทางการให้บริการ 7<br>ค่าธรรมเนียม 7<br>เอกสารหลักฐานประกอบการยื่นคำขอรับบริการ 7                                                                                                    | ระยะเวลาในการขอรับบริการ และการดำเนินการ           | 6       |
| ค่าธรรมเนียม 7<br>เอกสารหลักฐานประกอบการยื่นคำขอรับบริการ 7                                                                                                    | ช่องทางการให้บริการ                                | 7       |
| เอกสารหลักฐานประกอบการยื่นคำขอรับบริการ 7                                                                                                    | ค่าธรรมเนียม                                       | 7       |
| en al an an an an an an an an an an an an an                                                                                                    | เอกสารหลักฐานประกอบการยื่นคำขอรับบริการ            | 7       |

#### บริการสืบค้นผลงานวิชาการ (Article Request Service)

บริการสืบค้นผลงานวิชาการ (Article Request Service) ห้องสมุดคณะเทคนิคการแพทย์ มหาวิทยาลัยเชียงใหม่ ให้บริการสืบค้นผลงานวิชาการ และจัดส่งไฟล์ให้แก่ผู้ใช้ตามอีเมลที่ผู้ใช้บริการระบุ โดยเป็น การให้บริการผ่าน Google Form ทั้งนี้บริการดังกล่าวไม่มีค่าธรรมเนียมในการขอรับบริการ โดยมีระยะเวลาใน การดำเนินการทั้งสิ้น 3 - 5 วันทำการ ผู้ใช้บริการสามารถเข้ารับบริการได้ที่ URL : <u>https://cmu.to/AMSFullpaper</u> และตรวจสอบสถานะการดำเนินการได้ที่ <u>https://goo.gl/g1SCwM</u>

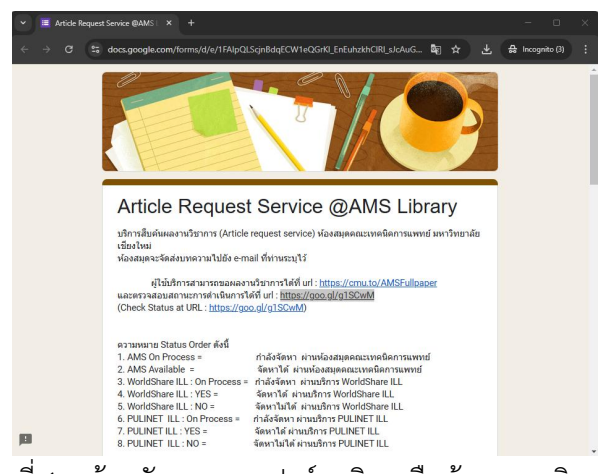

ภาพที่ 1 หน้าหลักของแบบฟอร์มบริการสืบค้นผลงานวิชาการ

## วิธีการขั้นตอนการขอรับบริการ

#### การขอรับบริการ

- 1. เข้ารับบริการได้ที่ URL : <u>https://cmu.to/AMSFullpaper</u>
- 2. จะปรากฏหน้าจอ Google Form ดังแสดงในภาพที่ 2

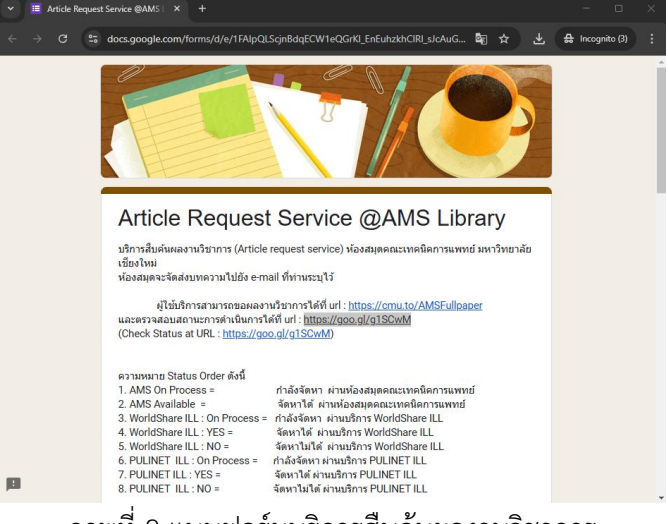

ภาพที่ 2 แบบฟอร์มบริการสืบค้นผลงานวิชาการ

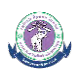

- ผู้ใช้บริการกรอกข้อมูลเพื่อใช้บริการสืบค้นผลงานวิชาการ ประกอบด้วย 2 ส่วน ดังนี้
  - 3.1 ส่วนที่ 1 : ข้อมูลผู้ขอผลงานวิชาการ (Section 1 : User Information) ได้แก่
    - ชื่อ นามสกุล (Full Name) :
    - สาขา (Major) :
    - สถานะ (Status) :
    - อีเมล (e-Mail) :
    - เบอร์โทรศัพท์ที่สามารถติดต่อได้ (Telephone / Mobile Phone Number) :
    - นโยบายความเป็นส่วนตัว (Privacy Policy)

| ส่วนที่ 1 : ปอยูลผู้ขอผลงานวิชาการ (Section 1 : User Information)                                                        |                                                                                                    |
|----------------------------------------------------------------------------------------------------|----------------------------------------------------------------------------------------------------|
| ชื่อ - นามสกุล (Full Name) : *<br>คำคอบของคุณ                                                                            |                                                                                                    |
|                                                                                                    | อืเมล (e-Mail) : *                                                                                                    |
| สาชา (Major) :<br>Medical Technology : MT                                                                                | ดำตอบของคุณ                                                                                                    |
| Occupational Therapy: OT Physical Therapy: PT                                                                            | เบอร์โทรศัพท์ที่สามารถติดต่อได้ (Telephone / Mobile Phone Number) : *                                                                                                    |
| ດ Radiologic Technology : RT<br>() ສົນຖະ                                                                                 | ค่าดอบของคุณ                                                                                                    |
| สถานะ (Status) : *<br>) อาจารย์ นักริจัย (Lecturer/Researcher)<br>) บุคลากร (Staff)                                      | นโยบายความเป็นส่วนตัว (Privacy Policy)<br>คณะเทคนิคการแพทย์ มหาวิทยาลัยเชียงใหม่ จะมีการเก็บข้อมูลส่วนบุคคลเพื่อใช้ในการ<br>ตำเนินการของการบริการดังกล่าว เช่น ชื่อ-สกุล สาขา สถานะ หมายเลขโทรศัพท์มือถือ อีเมล<br>เป็นดัน ท่านยินยอมให้ชื่อมูลดังกล่าวหรือไม่ |
| <ul> <li>นักศึกษาบัณฑ์ต (Graduate student)</li> <li>นักศึกษาบริญญาตรี (Undergraduate student)</li> <li>อันพู:</li> </ul> | <ul> <li>ธินยอม</li> <li>ไม่ยินขอม</li> </ul>                                                                                                    |

ภาพที่ 3 ตัวอย่างแบบฟอร์มบริการสืบค้นผลงานวิชาการส่วนที่ 1

3.2 ส่วนที่ 2 : ผลงานวิชาการที่ต้องการ (Section : 2 Academic work required) ได้แก่

- Title : ชื่อบทความที่ต้องการ เช่น "Predicting Fitness to Drive for Medically At-Risk
   Drivers Using Touchscreen DriveSafe DriveAware"
- Author : ชื่อผู้แต่งบทความ เช่น "Beth Cheal; Anita Bundy; Ann-Helen Patomella;"
- Journal : ชื่อวารสาร เช่น "The American Journal of Occupational Therapy"
- Volume : ปีที่ของวารสาร เช่น "70"
- Issue : ฉบับที่ของวารสาร เช่น "1"
- Year : ปีที่ตีพิมพ์ เช่น "2023"
- Page : หมายเลขหน้าของบทความ เช่น "1-10"

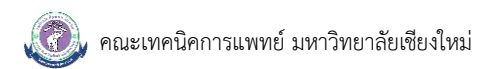

Remark : ข้อมูลอื่นๆ ของบทความ เช่น URL ของบทความ, เลข DOI ของบทความ หรือข้อมูล
 อื่นๆ เพิ่มเติม เช่น "https://doi.org/10.5014/ajot.2023.050048"
 ซึ่งผู้ใช้บริการสามารถขอบทความได้สูงสุดครั้งละ 5 รายการ

| Article Request Service @AMS Library                                    | Volume :                                             |
|-------------------------------------------------------------------------|------------------------------------------------------|
| ลงชื่อเข้าใช้ Googleเพื่อบันทึกการแก้ไข ดูข้อมูลเพิ่มเดิม               | ศำตอบของคุณ                                          |
| * ระบุว่าเป็นคำถามที่จำเป็น                                             |                                                      |
| ส่วนที่ 2 : ผลงานวิชาการที่ต้องการ (Section : 2 Academic work required) | Issue :                                              |
| รายการที่ 1 (Item 1) :                                                  | สำคอบของคุณ                                          |
|                                                                         |                                                      |
| Title : *                                                               | Year : *                                             |
| ศำตอบของคุณ                                                             | ศำตอบของคุณ                                          |
|                                                                         | Dente                                                |
| Author :                                                                | Page .                                               |
| ศำคอบของคุณ                                                             | ศำคอบของคุณ                                          |
|                                                                         |                                                      |
| Journal : *                                                             | Remark :<br>เช่น Link / หมายเลข DOI /รายละเอียดอื่นๆ |
| ค้าตอบของคุณ                                                            | คำตอบของคุณ                                          |

ภาพที่ 4 ตัวอย่างแบบฟอร์มบริการสืบค้นผลงานวิชาการส่วนที่ 2

- 4. จากนั้นคลิกปุ่ม "ส่ง" เพื่อส่งคำขอใช้บริการมายังห้องสมุดคณะเทคนิคการแพทย์
- เมื่อห้องสมุดได้รับคำขอรับบริการ ห้องสมุดจะดำเนินการสืบค้นบทความโดยใช้ระยะเวลา 1-4 วันทำการ และเมื่อดำเนินการเรียบร้อยแล้ว ห้องสมุดจะดำเนินการส่งข้อมูลไปยังอีเมล (e-Mail) ของผู้ใช้บริการ ตามที่ระบุในแบบฟอร์มคำขอภายใน 1 วันทำการ

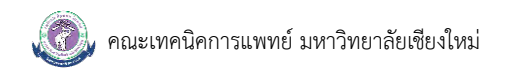

#### การตรวจสอบสถานะ

- 1. ผู้ใช้บริการสามารถตรวจสอบสถานะการดำเนินการได้ที่ <u>https://goo.gl/g1SCwM</u>
- 2. จะปรากกฏหน้าจอ Google Sheet ดังภาพที่ 5

| យមូ         | 骨 圖• 100% •              | @ ดูอย่างเดียว                                                                                                    |                       |                    |                 |         |        |         |                   |              |              |                |              |   |  |
|-------------|--------------------------|----------------------------------------------------------------------------------------------------|-----------------------|--------------------|-----------------|---------|--------|---------|-------------------|--------------|--------------|----------------|--------------|---|--|
|             | 5: User Data             |                                                                                                    |                       |                    |                 |         |        |         |                   |              |              |                |              |   |  |
| A           | В                        | E F                                                                                                    | G                     | н                  | 1               | J.      | к      | L       | м                 | N            | 0            | p              | Q            | R |  |
|             | User Data                |                                                                                                    |                       | รายการละเอียด Ai   | rticle          |         |        |         |                   |              | Sta          | atus           |              |   |  |
| Timestamp   | ชื่อ - นามสกุล :         | Title :                                                                                                    | Author :              | Journal :          | Volume :        | Issue : | Year : | Page :  | Remark :          | Status Order | Request ID : | Request Date : | Sucsses date |   |  |
| 1/1/2025 15 | 03:4 สิริชวัญ ใช่ยวัฒน์  | Genomic characterisation of CC398 MRSA causing severe of                                                                                                    | di Coombs GW, Da      | Int J Antimicrob - | 59              | 4       | 2022   | 106577  | doi: 10.1016/j.ij | AMS Availab  |              |                | 02/01/2025   |   |  |
| 04/01/2     | 025 สุจัตรพร เลอศิลป์    | Joint Attention-Based Occupational Therapy Intervention in                                                                                                    | F Esma Özkan; Si      | The American Jo    | 77              | 2       | 2023   |         | https://doi.org/1 | AMS Availab  |              |                | 04/01/2025   |   |  |
| 07/01/2     | 024 ຈັດກາ ชววิสุทธิกูล   | Development of postural sway in the normal child.                                                                                                    | P Odenrick            | Human neurobic     | 3               | 4       | 1984   | 241-4   |                   | WorldShare I | 228908860    | 07/01/2025     | 21/01/2025   |   |  |
| 8/2025 19   | 22.5 ศิริชวัญ โช่ยวัฒน์  | Linezolid-resistant MRSA-CC398 carrying the cfr gene, and                                                                                                    | NL. Ruiz-Ripa, A.     | Journal of Applie  | 131             | 2       | 2021   | 615-622 | https://doi.org/1 | AMS Availab  |              |                | 09/01/2025   |   |  |
| 09/01/2     | 025 ชลับดา จับทร์ไทบ     | Social participation in occupational therapy. Is it possible to                                                                                                    | e: Ana Cristina Car   | Australian Occup   | 68              | 6       | 2021   | 535-545 | https://doi.org/1 | AMS Availab  |              |                | 09/01/2025   |   |  |
| 09/01/2     | 025 ชลับดา จับทร์โทบ     | Development of a Smart Home Modification Program: A Det                                                                                                    | pl Kwangtae Mun;      | The American Jc    | 78              | 5       | 2024   |         | https://doi.org/1 | AMS Availab  |              |                | 09/01/2025   |   |  |
| 10/01/2     | 025 ณัฐริภา วาณิชย์เจริญ | Recovery of Fluent Speech Through a Musician's Use of Pre                                                                                                    | el Concetta Tomale    | Music and Medic    | 2               | 2       | 2010   | 85-88   |                   | WorldShare I | 228979397    | 10/01/2025     | 21/01/2025   |   |  |
| 10/01/2     | 025 ณัฐวิภา วาณิชย์เจริญ | Can Rhythmic Sensory Stimulation Decrease Cognitive Dec                                                                                                    | li Amy Clements-O     | Music and Medic    | 9               | 3       | 2017   |         | https://doi.org/1 | AMS Availab  |              |                | 10/01/2025   |   |  |
| 10/01/2     | 025 ณัฐวิภา วาณิชย์เจริญ | Humming as a Potential Tool for Facilitating Feeding Situation                                                                                                    | or Gabriella Engstr   | Music and Medic    | 4               | 4       | 2012   |         | https://doi.org/1 | AMS Availab  |              |                | 10/01/2025   |   |  |
| 12/2025 1   | 2:40 เจนณรงค์ อันทะบัติ  | Therapeutic cancer vaccines                                                                                                    | Saxena, M., van       | Nat Rev Cancer     | 21              |         | 2021   | 360-378 | https://doi.org/1 | WorldShare I | e-Mail       | 13/01/2025     | 22/01/2025   |   |  |
| 12/2025 1   | 2:40 เจนณรงศ์ อันทะขัติ  | Cancer vaccines: the next immunotherapy frontier                                                                                                    | Matthew J. Lin, .     | Nature Cancer      | 3               |         | 2022   | 911-926 | https://doi.org/1 | WorldShare I | 229007210    | 13/01/2025     | 16/01/2025   |   |  |
| 12/2025 1   | 2:40 เจนณรงค์ อันทะขัติ  | Vax-Innate: improving therapeutic cancer vaccines by modul                                                                                                    | la Faezzah Baharo     | Nature Reviews In  | mmunology       |         | 2024   |         | https://doi.org/1 | WorldShare I | 229007223    | 13/01/2025     | 16/01/2025   |   |  |
| /12/2025 1  | 2:40 เจนณรงค์ อินทะขัติ  | Whole tumour cell-based vaccines: tuning the instruments to                                                                                                    | Amarilis Pérez-E      | British Journal o  | 129             |         | 2023   | 572-585 | https://doi.org/1 | WorldShare I | e-Mail       | 13/01/2025     | 21/01/2025   |   |  |
| 12/2025 1   | 2:40 เจนณรงค์ อินทะขัติ  | Challenges in developing personalized neoantigen cancer vi                                                                                                    | a: Peter D. Katsikis  | Nature Reviews     | 24              |         | 2024   | 213-227 | https://doi.org/1 | WorldShare I | 229007231    | 13/01/2025     | 16/01/2025   |   |  |
| 15/2025 1   | 4:30 ซัชชัย ตะอาภิวัฒนา  | The CellProfiler pipeline analysis of cell migration                                                                                                    | Nur Syamimi Ari       | i Acta Histochemi  | 125             | 7       | 2023   |         | https://doi.org/1 | WorldShare I |              | 15/01/2025     | 22/01/2025   |   |  |
| 4/01/2025   | ชลับดา จับทร์โทบ         | Consensus in the delphi method: What makes a decision ch                                                                                                    | a Maite Barrios, G    | Technological Fc   | 163             |         | 2021   |         | https://doi.org/1 | WorldShare I |              | 14/01/2025     | 21/01/2025   |   |  |
| 4/01/2025   | ชลับดา จับทร์โทบ         | The effect of controlled opinion feedback on Delphi features                                                                                                    | I Jurian V. Meijeri   | Technological Fc   | 103             |         | 2016   | 166-173 | https://doi.org/1 | WorldShare I |              | 14/01/2025     | 21/01/2025   |   |  |
| 4/01/2025   | ชสับดา จับทร์โทบ         | Delphi with feedback of rationales: How large can a Delphi g                                                                                                    | Ian Belton , Geo      | Technological Fc   | 170             |         | 2021   |         | https://doi.org/1 | WorldShare I |              | 14/01/2025     | 21/01/2025   |   |  |
| 5/01/2025   | ດໂຽວິກາ ວາດໃช่ย์ເຈຣີດູ   | Systematic Review and Meta-Analysis of Enhanced Milieu T                                                                                                    | e Veronica Y. Kan     | Journal of Speed   | 68              | 1       | 2025   | 259-281 | https://doi.org/1 | AMS Availab  |              |                | 15/01/2025   |   |  |
| 20/2025 6   | 30:4 ชัชชัย ดะยาภิวัฒนา  | Chapter 34- Immunology and The role of Immunotherapy in                                                                                                    | B William E Gollan    | The Breast         | 1               |         | 2009   | 595-601 | https://doi.org/1 | WorldShare I | 229138621    | 20/01/2025     | 22/01/2025   |   |  |
| 1/01/2025   | จัดภา ชววิสุทธิกูล       | Efficacy of whole body vibration on fascicle length and joint a                                                                                                    | ar Ali, M. S., Saleh  | Physiotherapy R    | 30              | 1       | 2025   |         |                   | AMS Availab  |              |                | 22/01/2025   |   |  |
| 1/01/2025   | จัดภา ชววิสุทธิกูล       | Effect of Whole-Body Vibration Exercise on Hamstrings-to-Q                                                                                                    | u Hegazy, R. G., 8    | Journal of Manip   | 45              | 9       | 2022   | 660-670 |                   | AMS Availab  |              |                | 22/01/2025   |   |  |
| 1/01/2025   | จิตภา ชววิสุทธิกูล       | Effects of three weeks of whole-body vibration training on joi                                                                                                    | in Ko, M. S., Sim, '  | Physiotherapy C    | 68              | 2       | 2016   | 99-105  |                   | AMS Availab  |              |                | 22/01/2025   |   |  |
| 2/01/2025   | ดไฐวิภา วาดใชย์เจริญ     | Speech-Language Pathologists' Language Practices During                                                                                                    | S Megan C. Gross      | Perspectives of 1  | Newly Published | -       | 2025   | 1-24    | https://doi.org/1 | WorldShare I | e-Mail       | 22/01/2025     | 28/01/2025   |   |  |
| 3/01/2025   | จดภา ชววิสุทธิกุล        | The Validity of the Zebris FUM System for Measuring Static                                                                                                    | B Gregory, R. W.,     | Medicine & Sciel   | 49 5            | 5       | 2017   | 683     |                   | AMS Availab  |              |                |              |   |  |
| 3/01/2025   | จดภา บวริสุทธิกูล        | impairments and compensations of static balance and plants                                                                                                    | ar tu, D., Xie, Q., ) | Journal of Manip   | 44              | 9       | 2021   | 134-142 |                   | AMS Availab  | 000004004    | 2010412025     | 201010200    |   |  |
| 8/01/2025   | ແຮງກາ ວາດເຫຍເຈຣີດູ       | 2. Music and Arts-based Interventions in Medical and Health                                                                                                    | Joanne V. Loew        | Music and Medic    | 16              | 4       | 2024   |         | https://doi.org/1 | wondshare I  | 229294031    | 28/01/2025     | 29/01/2025   |   |  |
| oru1/2025   | ແຮ້ວຍາ ວາຫສຸຖຸສູຊູທີ     | A systematic iterature review of the effect of music therapy                                                                                                    | o Ingri Lu, Rach      | music and Medic    | 15              | 1       | 2023   |         | mups://doi.org/1  | wondshare I  | 229294037    | 20/01/2025     | 29/01/2025   |   |  |
| 0/01/2025   | ณฐากา ว่าสะชยเจริญ       | Connecting through music: A systematic review of the use of                                                                                                    | r Rowena Cal, Go      | music and Medic    | 15              | 3       | 2023   |         | https://doi.org/1 | wondshare I  | 229294049    | 20/01/2025     | 29/01/2025   |   |  |
| 9/01/2025   | GINKK NSK                | reasibility of Intensive Voice Therapy for Pediatric Vocal Fol                                                                                                    | d Hengxin Liu, Sh     | Journal of Voice   |                 |         | 2024   |         | https://doi.org/1 | AMS Availab  |              |                | 29/01/2025   |   |  |
| 29/01/2025  | Ginkk Nsk                | Intensive Versus Traditional Voice Therapy for Vocal Nodule                                                                                                    | s Sherry Fu           | Journal of Voice   | 29              | 2       | 2015   |         | https://doi.org/1 | AMS Availab  |              |                | 29/01/2025   |   |  |
| 9/01/2025   | Ginkk Nsk                | Changes After Voice Therapy in Acoustic Voice Analysis of Changes After Voice Therapy in Acoustic Voice Analysis of Changes After Voice Analysis of Changes After Voice Therapy in Acoustic Voice Analysis of Changes After Voice Analysis of Changes After Voice After After Voice After After Voice After After After After After After After After After After After After After After After After After After After After | CI Dan Lu, Fei Che    | Journal of Voice   | 32              | 3       | 2018   |         | https://doi.org/1 | AMS Availab  |              |                | 29/01/2025   |   |  |

ภาพที่ 5 ตัวอย่างหน้าจอแสดงสถานะการดำเนินการของบริการสืบค้นผลงานวิชาการ

- ค้นหาชื่อของผู้ใช้บริการ โดยสามารถดูสถานะการดำเนินการได้ในคอลัมน์ "Status Order" โดยมี รายละเอียดสถานะ ดังนี้
  - AMS On Process
  - AMS Available
  - WorldShare ILL : On Process
  - WorldShare ILL : YES
  - WorldShare ILL : NO
  - PULINET ILL : On Process
  - PULINET ILL : YES
  - PULINET ILL : NO

- หมายถึง กำลังจัดหาผ่านห้องสมุดคณะเทคนิคการแพทย์
- หมายถึง จัดหาได้ผ่านห้องสมุดคณะเทคนิคการแพทย์
- หมายถึง กำลังจัดหาผ่านบริการ WorldShare ILL
- หมายถึง จัดหาได้ผ่านบริการ WorldShare ILL
- หมายถึง จัดหาไม่ได้ ผ่านบริการ WorldShare ILL
- หมายถึง กำลังจัดหาผ่านบริการ PULINET ILL
- หมายถึง จัดหาได้ผ่านบริการ PULINET ILL
- หมายถึง จัดหาไม่ได้ผ่านบริการ PULINET ILL

#### ระยะเวลาในการขอรับบริการ

ระยะเวลาในการขอรับบริการ รวมทั้งสิ้น 1-5 วันทำการ

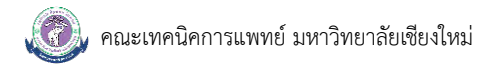

#### ช่องทางการให้บริการ

URL : <u>https://cmu.to/AMSFullpaper</u>

#### ค่าธรรมเนียม

ไม่มีค่าธรรมเนียมในการขอรับบริการ

## เอกสารหลักฐานประกอบการยื่นคำขอรับบริการ

ไม่มีรายการเอกสารหลักฐานประกอบการยื่นคำขอรับบริการ